## 1、新建 sftp 协议资源,并填写相关内容

| 🖾 UCLOUD       |         |                   |                                                                                                    |                               |                               |                                         |       |               | ⊥ 🗉 Q <sup>999</sup> admin 🛩  |
|----------------|---------|-------------------|----------------------------------------------------------------------------------------------------|-------------------------------|-------------------------------|-----------------------------------------|-------|---------------|-------------------------------|
| 💻 4435         | 東西 / 資源 | / 主机管理            |                                                                                                    |                               |                               |                                         |       |               |                               |
| ക്ജവ           | 主机管理    | 1                 |                                                                                                    |                               |                               |                                         |       | C             |                               |
| ▲ 用户 ~         | 自动识别    | ▼ 输入器实现表词         | <ol> <li>○     <li>○      <li>○      <li>○      <li>○      <li>○      </li> <li>○      </li> <li>○      </li> <li>○      </li> <li>○      </li> <li>○      </li> <li>○      </li> <li>○      </li> <li>○      </li> <li>○      </li> <li>○      </li> <li>○      </li> </li> <li>○      </li> <li>○      </li> <li>○      </li> <li>○      </li> <li>○      </li> <li>○      </li> <li>○      </li> <li>○      </li> <li>○      </li> <li>○      </li> <li>○      </li> <li>○      </li> <li>○       </li> <li>○    &lt;</li></li></ol> |                               |                               |                                         |       |               | 专出                            |
| ● 资源 ^         | 10      | 名称 💠              | 主机地址 💠                                                                                                    | HD.                           | 协议 🛩                          | <b>新统 ▼</b>                             | 标签 ~  | 部门 マ          | 编作                            |
| 主机管理           |         | Windows测试一内网      | 10.13.73.92                                                                                                    | 23                            | TELNET                        | Windows                                 |       | 意思            | 管理 更多                         |
| 应用发布           |         | linusync          | 10.13.48.217                                                                                                    | 5901                          | VNC                           | Linux                                   |       | 85            | 管理 更多                         |
| 问题账户           | 0       | windows测试机        | 10.13.73.92                                                                                                    | 21                            | FTP                           |                                         |       | 总额            | 智理 更多                         |
| 账户组            |         | sftp-Linux-内网     | 10.13.48.217                                                                                                    | 22                            | SFTP                          |                                         |       | 台部            | 管理 更多                         |
| 系统类型           |         | Linux-PSPA-RELETA | 10.13.48.217                                                                                                    | 1200                          | SSH<br>PDP                    | -                                       |       | 四部1           |                               |
| ○ 第約 ¥         |         | 自建設展集             | 106.75.179.170                                                                                                    | 3306                          | MySQL                         | Linux                                   |       | 98            | 管理 更多                         |
| •              |         |                   |                                                                                                    |                               |                               |                                         |       |               |                               |
| - 204          |         |                   |                                                                                                    |                               |                               |                                         |       |               |                               |
|                |         |                   |                                                                                                    |                               |                               |                                         |       |               |                               |
| B T# ,         |         |                   |                                                                                                    |                               |                               |                                         |       |               |                               |
| ♥ 系統           |         |                   |                                                                                                    |                               |                               |                                         |       |               |                               |
|                | E BR    | 0/7/2 (1996)      | ENGY BRIGH DO                                                                                                    | *                             |                               |                                         |       | # 7 6 100 6/7 |                               |
| =              |         |                   |                                                                                                    |                               |                               |                                         |       |               |                               |
| (Turi olia     |         |                   |                                                                                                    |                               |                               |                                         |       |               | ↓ 🖪 Ω <sup>eee</sup> admin →  |
| -              | 東西 / 強調 | ( ) 主机管理          |                                                                                                    | 新建主机                          |                               |                                         | ×     | 4             | 5%                            |
|                | 主机管理    | Ð.                |                                                                                                    |                               |                               |                                         | ×     |               | 1205<br>日前发现 号入 新建            |
| ···            | -       |                   |                                                                                                    | <ul> <li>主机名称</li> </ul>      |                               | 0 名称不能为                                 | e     |               |                               |
| ▲ 用户 ~         |         |                   |                                                                                                    |                               | 长层为1-128个仅字版字符                | 9                                       |       |               |                               |
| * 225 <b>^</b> |         | 名称 ÷              | 主机地址 😄                                                                                                    | 第二 • 19-20 回至                 | SFTP                          | Ŧ                                       |       | 901           | 操作                            |
| 主机管理           |         |                   |                                                                                                    | 23 • 主机地址                     |                               |                                         |       | 95            | 管理 更多                         |
| 应用发布           |         |                   |                                                                                                    | 590                           | 请输入有效的严地地或域                   | R                                       |       | 68<br>42      |                               |
| 资源账户           |         |                   |                                                                                                    | • 读口<br>22                    | : 22<br>(時位) 1.65535.2 (第約20) | 0.00.2                                  |       | 55            |                               |
| 账户组            |         |                   | 10.13.48.217                                                                                                    | 22                            |                               |                                         |       | 0391          | TH ES                         |
| 系统类型           | 12      |                   |                                                                                                    | 338                           | 1: 增压择系统规型                    | Υ                                       |       | 总部1           | TH ES                         |
| • 5555 V       |         | 日建設編集             |                                                                                                    | 330 更多适项                      | 1: 🔽 文件管理 💟 X11               | 转货<br>                                  |       | 急部            | 管理 更多                         |
| <b>9</b> 运统 ~  |         |                   |                                                                                                    |                               | M TURNAR M H                  | 1214/10                                 |       |               |                               |
| 自市社 🗸          |         |                   |                                                                                                    | <ul> <li>AF/MERO'D</li> </ul> | : ##                          | Y                                       |       |               |                               |
|                |         |                   |                                                                                                    | 标题                            |                               | -                                       |       |               |                               |
| ◆ 系統           |         |                   |                                                                                                    |                               | 输入完毕后,回车自动创建                  | 2865                                    | -<br> |               |                               |
|                |         |                   |                                                                                                    |                               |                               | 404                                     |       |               |                               |
| Toola<br>Toola |         | 10/74X            |                                                                                                    |                               |                               |                                         |       | 共7条 100 氨(5   |                               |
|                |         |                   |                                                                                                    |                               |                               |                                         |       |               |                               |
| uð.            |         |                   |                                                                                                    |                               |                               |                                         |       |               | J II 0 <sup>999</sup> admin 1 |
|                |         |                   | ÷                                                                                                    | 微主机                           |                               |                                         | ×     |               | v                             |
| Ξ.             |         | 1910-X2           |                                                                                                    |                               |                               |                                         |       |               |                               |
| 17 <b>-</b>    | E机管理    |                   |                                                                                                    | 法加账户 .                        | 立即活動 〇 以后活動                   |                                         |       |               |                               |
| e ~ [          | 田动识别 👻  |                   | Q. 高级搜加                                                                                                    |                               | approved O possibility        |                                         |       |               | 82                            |
| 深 ^            |         |                   | allensi e                                                                                                    | * 登录方式:                       | 自动登录                          | *                                       |       | #0-           | 18/5                          |
| 1000           |         |                   | 0.13.73.92                                                                                                    | t martine .                   |                               |                                         |       | 5186          | 17 FS                         |
|                |         |                   | 0.13.48.217                                                                                                    | • ±9040- :                    | 特权账户                          |                                         |       | AR            | 97 E2                         |
| 用没布            |         |                   | 0 13 73 02                                                                                                    | - Mar 777                     |                               |                                         |       |               | 17 B 2                        |
| 2596)          |         |                   | 0 13 48 217                                                                                                    | - e:s9 :                      | Œ                             |                                         |       | 025           | 22 ES                         |
| 户组             |         |                   | 13 48 217                                                                                                    |                               |                               |                                         |       | 981           |                               |
| 统类型            |         |                   | 0 13 73 02                                                                                                    | 账户描述:                         |                               |                                         |       | 8851          |                               |
|                |         |                   | 0.6 75 170 170                                                                                                    |                               | 送最近100人加快动会标                  |                                         |       |               | 53 H2                         |
| A0             |         |                   | a second an addition                                                                                                    | . 110                         | an ends 169 12X PB/PHP        |                                         |       |               |                               |
| <u>维 ~ </u>    |         |                   |                                                                                                    |                               |                               | 取消 ———————————————————————————————————— | 教徒    |               |                               |
| at 🗸           |         |                   |                                                                                                    |                               |                               |                                         |       |               |                               |
| μ v            |         |                   |                                                                                                    |                               |                               |                                         |       |               |                               |
| 14 V           |         |                   |                                                                                                    |                               |                               |                                         |       |               |                               |

2、授权 sftp 资源(可新建访问控制策略,或在原有策略中变更)

| (III) 4 | CLOUD        |   |         |                  |                         |                 |                                                   |             | ⊥ 🗉 Q <sup>992</sup> admin → |  |  |
|---------|--------------|---|---------|------------------|-------------------------|-----------------|---------------------------------------------------|-------------|------------------------------|--|--|
|         | 桌面           |   | 東西 / 第時 | / 访问控制策略         |                         |                 |                                                   |             |                              |  |  |
| ф       | <b>1</b> 81) |   | 访问控制    | 回控制策略            |                         |                 |                                                   |             |                              |  |  |
|         | 用户           | ~ | 策略名称    |                  | Q、商級援                   | 友               |                                                   |             | <b>9</b> 2                   |  |  |
| ۲       | 資源           | ~ |         | 策略名称             | 状态 🔻                    | 用户              | 账户                                                | 攝作          |                              |  |  |
| ø       | 策略           | ^ |         | himore-test-pol1 | • 待完藝                   | ≛ admin<br>m -  | 1 -<br>h -                                        | 管理 关联 夏多 删除 |                              |  |  |
|         |              | 9 |         | test-gaojing     | <ul> <li>行売善</li> </ul> | ± 123           | ±                                                 | 管理关联 夏多 删除  |                              |  |  |
|         | 命令控制策略       | 8 |         |                  |                         |                 |                                                   |             |                              |  |  |
|         | 数据库控制策)      | 6 |         | 策略所應部(门          | <ul> <li>已禁用</li> </ul> | 王 ceshi<br>命 细1 | л<br>m.cmg                                        | 智理关联 夏多 删除  |                              |  |  |
|         | 改密策略         |   |         | admin            | <ul> <li>已启用</li> </ul> | ⊥ admin ; test  | 王 administrator@chrome ; administrator@Windows-内网 | 管理 关联 夏多 删除 |                              |  |  |
|         | 账户同步策略       |   |         |                  |                         | ф.,             |                                                   |             |                              |  |  |
|         | 配置备份策略       |   | 列表按照的   | i先级从高到低排序,支持指动;  | 效变优先级顺序                 |                 |                                                   |             |                              |  |  |
| ų       | 运维           | ~ |         |                  |                         |                 |                                                   |             |                              |  |  |
| 崮       | 审计           | ~ |         |                  |                         |                 |                                                   |             |                              |  |  |
| Bì      | I#           | ~ |         |                  |                         |                 |                                                   |             |                              |  |  |
| -       | 系统           | ~ |         |                  |                         |                 |                                                   |             | $\sim$                       |  |  |
|         |              | Ξ |         | 10/43Q           | 启用 熱用                   |                 |                                                   | 共4条 100条页 🔻 | 38% 1 m                      |  |  |

3、获取 sftp 登录信息(点击运维-主机运维,找到 sftp 资源,点击登录按钮)

| (III) U |              |   |        |                  |                     |        |      |          |           | 🛓 🗐 💭 admin 🤟 | Y |  |  |
|---------|--------------|---|--------|------------------|---------------------|--------|------|----------|-----------|---------------|---|--|--|
|         | 桌面           |   | 東間 / 退 | 總 / 主机返維         |                     |        |      |          |           |               |   |  |  |
| di.     | 翻门           |   | 主机运    |                  |                     |        |      |          |           |               |   |  |  |
| Ŧ       | 用户           | ~ | 目动识    | 自动控制 👻 输入激励系统的 🔍 |                     |        |      |          |           |               |   |  |  |
| ٠       | 资源           | ~ |        | 主机名称 🗢           | ±81384£ ≑           | 协议 👻   | 5% · |          | 资源账户 👻    | 操作            |   |  |  |
| ۲       | 策略           | ~ |        | 目建数操库            | 106.75.179.170.3306 | MySQL  |      | _        | root 👻    | 登录            |   |  |  |
| m       | 运维           | ~ |        | windows测试机       | 10.13.73.92:21      | FTP    |      | _        | adminis 💌 | 登录            |   |  |  |
| T       | 土机污染         | 1 |        | Windows测试内网      | 10.13.73.92:23      | TELNET |      | <u> </u> | adminis 💌 | 登录            |   |  |  |
| L       | SEV LIES IN  | ] |        | Windows-内网-测试机   | 10.13.73.92:3389    | RDP    |      | _        | adminis 🔻 | 20            |   |  |  |
|         | 应用运输         |   |        | sttp-Linux-内网    | 10.13.48.217:22     | SFTP   |      | 2        | root 💌    | 登录            |   |  |  |
|         | 脚本管理         |   |        | Linux-内网-测试机     | 10.13.48.217:22     | SSH    |      | 2        | root 👻    | 發表            |   |  |  |
|         | 快速运维         |   |        | linux-vnc        | 10.13.48.217:5901   | VNC    |      | 2        | root 🔍    | 發表            |   |  |  |
|         | 运输任务         |   |        |                  |                     |        |      |          |           |               |   |  |  |
| <b></b> | 审计           | ~ |        |                  |                     |        |      |          |           |               |   |  |  |
| B       | <b>⊥</b> ≇   | ~ |        |                  |                     |        |      |          |           |               |   |  |  |
|         | <b>E</b> 14  |   |        |                  |                     |        |      |          |           |               |   |  |  |
| ~       | <i>7</i> 13% |   |        |                  |                     |        |      |          |           |               |   |  |  |
|         |              |   | 1      |                  |                     |        |      |          |           | 39%           |   |  |  |

4、部署文件客户端 Filezilla (已部署, 忽略此步)

| Z FileZilla                                                                        |                |         |         |  |  |  |
|------------------------------------------------------------------------------------|----------------|---------|---------|--|--|--|
| (\$(F)编辑(E) 查看(V) 传输(T) 服务器(S) 书签(B) #<br>같 ▼   11 1 1 1 1 1 1 1 1 1 1 1 1 1 1 1 1 | 帮助(H) 有新版本!(N) |         |         |  |  |  |
| 机(H): 用户名(U):                                                                      | ] 密码(W): 靖口(P) | 快速      | 连接(Q) ▼ |  |  |  |
|                                                                                    |                |         |         |  |  |  |
|                                                                                    |                |         |         |  |  |  |
| 地站点: C:\Users\Aimee\                                                               |                | ✓ 远程站点: |         |  |  |  |
|                                                                                    |                |         |         |  |  |  |
| a a (anaray                                                                        |                | ~       |         |  |  |  |

5、登录 sftp 资源

点击文件-站点管理器-新站点

| 文件(F) 编辑(E) 查看(V) 传输(T)     | 服务器(S) =         | 书签(B) 帮助(H) 有新版 |
|-----------------------------|------------------|-----------------|
| 站点管理器(S)<br>添加当前连接到站点管理器(C) | Ctrl+S           | 1 〒 Q ♀ ♣       |
| 新标签(T)<br>关闭标签(O)           | Ctrl+T<br>Ctrl+W |                 |
| 导出(E)<br>导入(l)              |                  |                 |
| 显示正在被编辑的文件(H)               | Ctrl+E           |                 |
| 退出(X)                       | Ctrl+Q           | -               |

创建新站点,点击新站点

| 译项(S):        |         | 常规 7           | 高级                                       | 传输设置         | 字符集       |        |           |
|---------------|---------|----------------|------------------------------------------|--------------|-----------|--------|-----------|
| ● 我的站点<br>新站点 |         | <u>主</u> 机(H): |                                          | 106.75.175.2 | 6         | 端口(P): | 22222     |
| +             |         | 协议(T):         | 协议(T): SFTP - SSH File Transfer Protocol |              |           |        |           |
|               |         | 登录类型           | (L): j                                   | E常           |           |        | ~         |
|               |         | 用户(U):         |                                          | admin@root   | @10.13.48 | 3.217  |           |
|               |         | 密码(W):         | 1                                        | ••••••       | • 4       |        |           |
|               |         | 背景颜色<br>注释(M): | (B)                                      | 无 ~          |           |        |           |
| 新站点(N)        | 新文件夹(F) |                |                                          |              |           |        | ^         |
| 新建书签(M)       | 重命名(R)  |                |                                          |              |           |        |           |
| 删除(D)         | 复制(I)   |                |                                          |              |           |        | ~         |
|               |         |                |                                          |              | -         |        | 101714343 |

填写资源登录相关信息 (参考下图)

- 主机: 服务器地址 (即堡垒机地址)
- 端口: 22222
- 协议: SFTP
- 登录类型:正常
- 用户: 用户名 (堡垒机获取,格式为:堡垒机用户名@主机账号名@主机 ip)
- 密码: 堡垒机用户密码

| 登录                                 |                     |                                 | ×                   | 选择项(S):     |                     | 常规 高级          | 及 传输设置                                         | 字符集             |              |          |
|------------------------------------|---------------------|---------------------------------|---------------------|-------------|---------------------|----------------|------------------------------------------------|-----------------|--------------|----------|
|                                    |                     |                                 |                     | ● 我的站点      |                     | 主机(H):         | 106.75.175.20                                  | 5 Ì             | 尚口(P): 22222 | (P): 222 |
|                                    |                     |                                 |                     |             |                     | 协议(T):         | SETP - SSH F                                   | le Transfer Pro |              |          |
| 打开本地SF                             | FTP客户端,使用如下         | 信息登录                            |                     |             |                     |                |                                                |                 |              |          |
|                                    |                     |                                 |                     |             |                     | -              |                                                |                 |              | _        |
| 服务器地址:                             | 106.75.175.26       |                                 |                     |             |                     | 登录举型(1)        | 正常                                             |                 | ~            | 3        |
|                                    |                     |                                 |                     |             |                     | TT-the         | штара — на на на на на на на на на на на на на | ~               |              |          |
| : 口뺤                               | 22222               |                                 |                     |             |                     | ▶用尸(U):        | admin@root                                     | @10.13.48.217   |              |          |
| 330                                |                     |                                 |                     |             |                     | 密码(W):         | •••••                                          | • 堡垒机           | 密码           |          |
| 用户名:                               | admin@root@10.13    | 3.48.217                        |                     |             |                     |                |                                                |                 |              |          |
|                                    |                     |                                 |                     |             |                     | -              |                                                |                 |              | -        |
|                                    |                     |                                 | -                   |             |                     | 背景颜色(B)        | 无 ~                                            |                 |              |          |
|                                    |                     | 取浦                              | 确定                  |             |                     | 注释(M):         |                                                |                 |              |          |
| RDP                                |                     |                                 | _                   |             |                     | )              |                                                |                 | ~            | 1        |
|                                    |                     |                                 |                     | 新站点(N)      | 新文件夹(F)             |                |                                                |                 |              |          |
| SFTP                               |                     |                                 |                     | 新建书签(M)     | 重命名(R)              |                |                                                |                 |              | ×        |
| 0011                               |                     |                                 |                     |             | denoted as          |                |                                                |                 | ~            | ^        |
| 88H                                |                     |                                 |                     | 1111時(D)    | 复制(I)               |                |                                                |                 |              | -        |
| VNC                                |                     |                                 |                     | -           |                     |                | -                                              |                 |              |          |
|                                    |                     |                                 |                     |             |                     |                | 连接(C)                                          | 确定(0)           | 取消           | - 4      |
|                                    |                     |                                 |                     | AppData     |                     | 文件夹            | 2019/1/2                                       | 1 9:51:52       |              | _        |
|                                    |                     |                                 |                     |             |                     |                |                                                |                 |              |          |
| 点击连接,登                             | 登录 sftp 纾           | 受源目录                            |                     |             |                     |                |                                                |                 |              |          |
|                                    |                     | 217@106 76 176 06 22222 51 7    | 20                  |             |                     |                |                                                |                 |              |          |
| Market Stranger - Stranger //admin | 1%40root%4010.13.48 | 217@106.75.175.26:22222 - File2 | illa                |             |                     |                |                                                |                 |              | ш,       |
| 又件(F) 编辑(E) 查看(V)                  | 传输(T) 服务器(S)        | 书签(B) 帮助(H) 有新版本!(N)            |                     |             |                     |                |                                                |                 |              |          |
|                                    |                     | ्रि 🗉 🔍 🍳 👧                     |                     |             |                     |                |                                                |                 |              |          |
| 主机(H):                             | 用户名(U):             | 密码(W):                          | 端口(P):              | 快速连接        | €(Q) ▼              |                |                                                |                 |              |          |
| ND+ C                              | 175.06              |                                 |                     |             |                     |                |                                                |                 |              |          |
| 状念: Connected to 100./3            | 0.175.20            |                                 |                     |             |                     |                |                                                |                 |              |          |
| 从心: 医收日汞列表                         |                     |                                 |                     |             |                     |                |                                                |                 |              |          |
| what 列出"/root"的日子成T                |                     | ▶ 访问SFTP资源成功                    |                     |             |                     |                |                                                |                 |              |          |
| Note Hall Some                     |                     |                                 |                     |             | 10                  |                |                                                |                 |              |          |
| 本地站点: C:\Users\Aimee               |                     |                                 | ~                   | 远程站点: /roc  | ot                  |                |                                                |                 |              |          |
|                                    |                     |                                 | ^                   | B-2/        |                     |                |                                                |                 |              |          |
| ⊞- All Ose                         | t t                 |                                 |                     | E. POOL     |                     |                |                                                |                 |              |          |
| Defaul                             | t User              |                                 |                     |             |                     |                |                                                |                 |              |          |
| B- Public                          |                     |                                 |                     |             |                     |                |                                                |                 |              |          |
| . Windows                          |                     |                                 |                     |             |                     |                |                                                |                 |              |          |
| 🕀 👝 E: (新加卷)                       |                     |                                 |                     |             |                     |                |                                                |                 |              |          |
| 🖽 👝 F: (新加卷)                       |                     |                                 |                     |             |                     |                |                                                |                 |              |          |
| 🗄 👝 G: (新加卷)                       |                     |                                 |                     |             |                     |                |                                                |                 |              |          |
|                                    |                     |                                 | ~                   |             |                     |                |                                                |                 |              |          |
| 文件名 文                              | 件大小 文件类型            | 最近修改                            | ^                   | 文件名         | 文件大小 文作             | +类型 最          | 近修改                                            | 权限              | 所有者/组        |          |
|                                    | 12122121            |                                 |                     | -           |                     |                |                                                | 212.65          |              |          |
| oracle_jre_usa                     | 文件夹                 | 2020/6/30 16:21:                |                     | ansible     | 文作                  | 挟 20           | 018/12/9 19                                    | drwx            | root root    |          |
| utile                              | 文件夹                 | 2017/11/21 14:4                 |                     | .cache      | 文                   | ₩<br>1 → 20    | 019/10/15 1                                    | drwx            | root root    |          |
| 3D Objects                         | 又件夹                 | 201//11/3 14:15:                |                     | .config     | 又!                  | 挟 20           | 019/10/15 1                                    | drwx            | root root    |          |
| AppUata                            | 又件失                 | 2019/1/21 9:51:52               |                     | .dbus       | ×1                  | Ŧ尖 20          | J19/3/5 15:                                    | drwx            | root root    |          |
| Application Data                   | 文件夹                 | 2020/4/21 16:26                 |                     | local       | ×1<br>*4            | +关 20<br>+士 21 | 010/10/01 1                                    | drwx            | root root    |          |
| Cookies                            | 文件夫                 | 2020/4/21 10:50:                |                     | .pki        | ×1<br><del>\\</del> | +大 20<br>+本 21 | 120/8/5 11.                                    | down-yr-y       | root root    |          |
| Desktop                            | 文件天                 | 2020/9/29 11-04                 |                     | ceshi       | ×1<br>→4            | +来 20          | 019/7/8 16                                     | drwxr-xr-y      | root root    |          |
| Documents                          | 文件实                 | 2020/6/28 11:53:                |                     | Desktop     | ×1<br>\$4           | 按 2            | 019/3/5 15:                                    | drwxr-xr-x      | root root    |          |
|                                    | 文件夹                 | 2020/9/3 17:05:20               |                     | Docum       |                     | 挟 20           | 019/3/5 15:                                    | drwxr-xr-x      | root root    |          |
| ★ Favorites                        | 文件夹                 | 2020/6/30 10:31:                |                     | Downlo      | 文(<br>文(            | 挟 20           | 019/3/5 15:                                    | drwxr-xr-x      | root root    |          |
| Links                              | 文件夹                 | 2020/4/21 16:36:                |                     | libpcap     | 文化                  | <b>非</b> 夹 20  | 020/4/28 15                                    | drwxr-xr-x      | 179 1001     |          |
| Local Settings                     | 文件夹                 |                                 |                     | linux_ag    | 文                   | 挟 20           | 020/4/28 15                                    | drwxr-xr-x      | root root    |          |
| J Music                            | 文件夹                 | 2020/5/26 23:53:                | ~                   | Music       | 文作                  | <b>共</b> 20    | 019/3/5 15:                                    | drwxr-xr-x      | root root    |          |
| 13 个文件 和 28 个目录。大                  | 小总计: 22,914,250 字节  | 5                               |                     | 158 个文件 和 1 | 8 个目录。大小的           | ait: 3,122,85  | 5,258 字节                                       |                 |              |          |
| 服久器/太地立//                          | 古肉 法经济              | 01                              | 十小 优先级 中大           |             |                     |                |                                                |                 |              |          |
| 20072 BB/ 14/02 X1+                | の同辺住父               |                                 | 17:25 10:0300 17:32 |             |                     |                |                                                |                 |              |          |
|                                    |                     |                                 |                     |             |                     |                |                                                |                 |              |          |
|                                    |                     |                                 |                     |             |                     |                |                                                |                 |              |          |

列队的文件 传输失败 成功的传输

本地站点选择需要上传的文件, 远程站点选择文件上传的路径, 双击需要上传的文件, 如下图

| ☑ sftp资源 - sftp://admin%40root%4010.13.48.2<br>文件(F) 编辑(E) 音看(V) 传输(T) 服务器(S) 考                                                                                                    | 17@106.75.175.26:2222                                                                                                    | 22 - FileZilla<br>反本!(N)          |                                                                                                    |                |          | -         |  |
|----------------------------------------------------------------------------------------------------|----------------------------------------------------------------------------------------------------|-----------------------------------|----------------------------------------------------------------------------------------------------|----------------|----------|-----------|--|
|                                                                                                    | / TE Q 🔍 🔥                                                                                                    |                                   |                                                                                                    |                |          |           |  |
| 主机(H): 用户名(U):                                                                                                    | 密码(W):                                                                                                    |                                   | 快速连接(Q) ▼                                                                                                    |                |          |           |  |
| 状态:列出"/root/Public"的目录成功                                                                                                    |                                                                                                    |                                   |                                                                                                    |                |          |           |  |
| 状态: 跳过上传 G:\安装包\inst.exe                                                                                                    |                                                                                                    |                                   |                                                                                                    |                |          |           |  |
| 状态: 文件传输被跳过                                                                                                    |                                                                                                    |                                   |                                                                                                    |                |          |           |  |
| 本地站点: G:\安装包\<br>保关机30上传_增板本地文件                                                                                                    | 夹                                                                                                    | ~                                 | 远程站点: /root/Public                                                                                                    |                |          |           |  |
| ← 2010 marce<br>→ Axure RP通用汉化也<br>中 の<br>公司logo应用规范<br>中 数顺度推证<br>● 程序变就<br>⊕ Au118N<br>● ● bucketmar-win64                                                                                                    |                                                                                                    | ~                                 | 2 Downloads     2 Downloads     2 Downloads     2 libcap-1.9.0     2 linux_gent     3 Music     2 Pictures     Public     2 Templates     2 Videos | 文件             | 上传路径     |           |  |
| 文件名 文件大小 文件类型<br>■adf368d60a5d 1.031.570 好压 ZIP 压缩                                                                                                    | 最近修改<br>2020/8/17 15:28:                                                                                                    | ^                                 | 文件名 文件大小                                                                                                    | 文件类型 最近修改      | 权限       | 所有者/组     |  |
| Axure RP 9通用 48,512 好正 ZIP 压缩<br>ChromeStup 1,136,176 应用理序<br>ChromeStup 43,549,384 应用程序<br>CorxmalSetup 43,549,384 应用程序<br>CorxmalSetup 43,549,384 应用程序<br>CorxmalSetup 43,549,384 应用程序<br>CorxmalSetup 43,549,384 应用程序<br>CorxmalSetup 43,549,384 应用程序<br>CorxmalSetup 43,549,384 应用程序<br>CorxmalSetup 43,549,384 应用程序<br>CorxmalSetup 43,554,384 应用程序<br>CorxmalSetup 51,555,042 好正 PLA<br>CorxmalSetup 51,555,042 好正 ZIP 压缩<br>CorxmalSetup 51,555,042 好正 ZIP 压缩<br>CorxmalSetup 54,560,560 应用程序<br>TeamViewer S 9,760,672 应用程序<br>TeamViewer S 9,760,672 应用程序 | 2020/8/17 15:16<br>2019/2/18 13:30<br>2020/5/17 11:12<br>2019/4/3 15:27:03<br>2020/4/29 15:25<br>2020/4/29 12:55<br>2020/4/29 22:31<br>2020/5/16 16:46<br>2019/12/12 14:5<br>2019/12/12 14:5<br>2019/11/27 14:3<br>2019/11/27 14:3 | v                                 | E instexe 2,217,344                                                                                                    | 应用程序 2020/10/1 | 4 1rw-rr | root root |  |
| 选择了 1 个文件。大小总共: 2,217,344 字节                                                                                                    |                                                                                                    |                                   | 选择了1个文件。大小总共:                                                                                                    | 2,217,344 字节   |          |           |  |
| 2 shp资源 - shp://admin%40root%4010.13.48.21<br>文件(F) 編集(E) 宣看(V) 传輸(T) 服务器(S) 书<br>記 ● ■ ■ ■ ■ ■ ■ ■ ■ ■ ■ ■ ■ ■ ■ ■ ■ ■ ■                                                                                                    | 17@106.75.175.26:2222<br>签(B) 帮助(H) 有新版<br>一王 Q @ 参<br>密码(W):                                                                                                    | 2 - FileZīlla<br>法本!(N)<br>读囗(P); | 快速连接(Q) ▼                                                                                                    |                |          | _         |  |
| 状态: Connected to 106.75.175.26<br>状态: 开始上传 G:\安装包\inst.exe                                                                                                    |                                                                                                    |                                   |                                                                                                    |                |          |           |  |
|                                                                                                    |                                                                                                    | ~                                 | 运程站部 /root/Public<br>? Documents<br>? Downloads<br>? libpcap-1.9.0<br>? linux_ggent<br>? Music<br>? Pictures<br>Public<br>? Templates<br>? Videos  |                |          |           |  |
| 文件名 文件大小 文件类型                                                                                                    | 最近修改                                                                                                    | ^                                 | 文件名 文件大小                                                                                                    | 文件类型 最近修改      | 权限       | 所有者/组     |  |
| adt368d60a3c4 1,031,570 好圧21P 圧塊<br>Axure RP 9通用 48,512 好圧 21P 圧塊<br>ChromeStup 1,136,176 应用程序<br>ChromeStup 43,549,344 应用程序<br>insteve 2,217,344 应用程序<br>pack.db 231,253,99. Data Base File<br>Premiere在送集 1,079,256 应用程序<br>Sogou explore 58,216,728 应用程序<br>Sogou explore 51,595(74) 死圧 849 円<br>51,595(74) 死圧 849 円                                                                                                    | 2020/8/17 15:28<br>2020/8/17 15:28<br>2019/2/18 13:30<br>2019/2/18 13:30<br>2019/1/9 16:49:38<br>2020/4/29 15:56<br>2020/4/29 22:31<br>2020/5/16 16:46<br>2020/5/16 16:46                                                          | 双击需要上传的文                          | <b>*</b>                                                                                                    | 空目录            | 列表       |           |  |
| ■ Sunflower12                                                                                                    | 2019/10/15 10:2<br>2019/11/27 14:3<br>2018/7/10 19:52:<br>2020/7/15 15:19:                                                                                                    |                                   | 空目录。                                                                                                    |                |          |           |  |
| 服务器/本地文件 方向 远程文件                                                                                                    |                                                                                                    | 大小 优先级 状态                         |                                                                                                    |                |          |           |  |
| ■ sftp://admin%40root%40<br>G:\安装包\inst.exe> /root/Pu<br>已耗时 00:00:00 剩下 - ::-                                                                                                    | blic/inst.exe                                                                                                    | 2,217,344 正常 正在<br>472 字节 (? B/秒) | 传输                                                                                                    |                |          |           |  |

## 文件上传成功

| 尼 sftp资源 - sftp://admin%4  | 0root%4010.13.48.21 | 7@106.75.175.26:22222 | - FileZilla |            |                   |      |    | 1.000 | ×     |
|----------------------------|---------------------|-----------------------|-------------|------------|-------------------|------|----|-------|-------|
| 文件(F) 编辑(E) 查看(V) 传        | 输(T) 服务器(S) 书       | 签(B) 帮助(H) 有新版本       | ⊑!(N)       |            |                   |      |    |       |       |
|                            | C 🕼 O 🍡 🗉           | TE Q 9 🔥              |             |            |                   |      |    |       |       |
| 主机(H): 月                   | 用户名(U):             | 密码(W):                | 蠲囗(P):      | 快速         | 车接(Q) ▼           |      |    |       |       |
| 状态: Connected to 106.75.17 | 5.26                |                       |             |            |                   |      |    |       | <br>^ |
| 状态:开始上传 G:\安装包\inst.e      | xe                  |                       |             |            |                   |      |    |       |       |
| 状态: 文件传输成功, 传输了 2.3        | 217,344 字节 (用时1 秒   | 少)                    |             |            |                   |      |    |       |       |
| 状态: 已从服务器断开                |                     |                       |             |            |                   |      |    |       |       |
| 本地站点: G:\安装包\              |                     |                       | ~           | 远程站点: /r   | root/Public       |      |    |       | ~     |
|                            | -模板                 |                       | ^           | - ?        | Documents         |      |    |       | ^     |
| 日 安装包                      |                     |                       |             | - ?        | Downloads         |      |    |       |       |
| - axure                    |                     |                       |             | - ?        | libpcap-1.9.0     |      |    |       |       |
| I Axure RP                 | 通用汉化包               |                       |             | - ?        | linux_agent       |      |    |       |       |
|                            |                     |                       |             | -?         | Music             |      |    |       |       |
| 公司logol                    | 立用规范                |                       |             | -?         | Pictures          |      |    |       | - 11  |
| ⊞ 教师资格证                    |                     |                       |             |            | Public            |      |    |       |       |
| □ 程序安装                     |                     |                       |             | -?         | Templates         |      |    |       |       |
| Aul18N                     |                     |                       |             | - ?        | Videos            |      |    |       |       |
|                            | r-win64             | 1                     | ~           |            | 1                 |      |    |       | <br>~ |
| 文件名 文件:                    | 大小 文件类型             | 最近修改                  | ^           | 文件名        | 文件大小 文件类型         | 最近修改 | 权限 | 所有者/组 |       |
| adf368d60a5d 1,031,        | 570 好压 ZIP 压缩       | 2020/8/17 15:28:      |             |            |                   |      |    |       |       |
| axure RP 9通用 48,           | 512 好压 ZIP 压缩       | 2020/8/17 15:16:      |             | 📧 inst.exe | 2,217,344 应用程序    |      |    |       |       |
| ChromeSetup 1,136,         | 176 应用程序            | 2019/2/18 13:30:      |             | -          |                   | 上传成  | 功  |       |       |
| ChromeStanda 61,990,       | 144 应用程序            | 2020/5/17 11:12:      |             |            |                   |      |    |       |       |
| FoxmailSetup 43,549,       | 384 应用程序            | 2019/4/3 15:27:03     |             |            |                   |      |    |       |       |
| 🚔 inst.exe 2,217,          | 344 应用程序            | 2019/1/9 16:49:38     |             |            |                   |      |    |       |       |
| pack.db 231,253            | 9 Data Base File    | 2020/4/29 15:56:      |             |            |                   |      |    |       |       |
| R Premiere在线 1,079,3       | 296 应用程序            | 2020/4/29 22:31:      |             |            |                   |      |    |       |       |
| in Premiere软件 231,193      | .4 好压 ZIP 压缩        | 2020/5/26 21:26:      |             |            |                   |      |    |       |       |
| sogou_explore 58,216,      | 728 应用程序            | 2020/5/16 16:46:      |             |            |                   |      |    |       |       |
| 💼 sogou_pinyin 51,585,0    | 042 好压 RAR 压        | 2019/12/12 14:5       |             |            |                   |      |    |       |       |
| ESunflower1121 4,398,      | 310 好压 ZIP 压缩       | 2019/10/15 10:2       |             |            |                   |      |    |       |       |
| TeamViewer_S 26,406,       | 560 应用程序            | 2019/11/27 14:3       |             |            |                   |      |    |       |       |
| TeamViewer_S 9,780,0       | 572 应用程序            | 2018/7/10 19:52:      |             |            |                   |      |    |       |       |
| UCloud_组件模 40,197,         | 573 SKETCH 文件       | 2020/7/15 15:19:      | Ŷ           |            |                   |      |    |       |       |
| 选择了 1 个文件。大小总共: 2,2        | 17,344 字节           |                       |             | 1个文件。大     | 小总共: 2,217,344 字节 |      |    |       |       |
| 服务器/本地文件                   | 方向 远程文件             |                       | 大小 优先级 状态   | i.         |                   |      |    |       |       |